Help Desk | Legend Web Works - Model 5.0 Helpdesk - Editing Tools

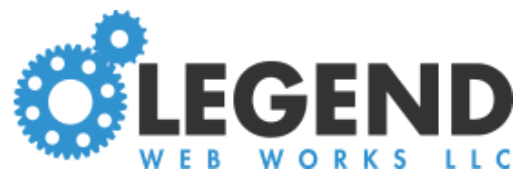

# **Editing Events**

## How to Create an Event

### Click Create an Event

Fill in the event fields under **setup & display** 

Frequency can be set to one time or recurring

If the event is not an all day event, set the all day event to no

Set the start and end date, as well as the start time and end time

Under **Additional Fields**, you can add links to online registration forms, Facebook events, and to the event location

Under **Display** you can mark an event as **featured**, which pins it to the top of the page, or pull an event to the home page if your site has an events pull on the home page

Click **description** to add a description and image/video for the event Click **publish** to save the event

| Edit View   |            |       |                  |                |
|-------------|------------|-------|------------------|----------------|
| test-events | All Events |       |                  |                |
| Create an E | Event      | _     | upcoming history | type to search |
| start date  | end date   | title |                  | - All Y        |
|             |            |       |                  |                |

| oct overte Cree         | to an Event                      |   |           |         |   |
|-------------------------|----------------------------------|---|-----------|---------|---|
| est-events > Crea       | te an Event                      |   |           |         |   |
| setup                   |                                  |   |           |         |   |
| title:                  |                                  |   |           |         |   |
| frequency:              | one time 🔹 🖲                     |   |           |         |   |
| all day event:          | yes                              |   |           |         |   |
| date:                   | Dec 11, 2018 🌐 to Dec 11, 2018 🌐 |   |           |         |   |
| additional fields       | 5                                |   |           |         |   |
| registration label:     | Click to register                | 0 |           |         |   |
| registration link:      |                                  | 0 |           |         |   |
| ocation label:          |                                  | 0 |           |         |   |
| location link:          |                                  | 0 |           |         |   |
| facebook link:          |                                  | 0 |           |         |   |
| display                 |                                  |   |           |         |   |
| featured:               | no 🖲                             |   |           |         |   |
| show on homepage:       | no 0                             |   |           |         |   |
|                         |                                  |   |           |         |   |
|                         |                                  |   |           |         |   |
| w                       |                                  |   | view page | publish | G |
| setup & display descrip | ption                            |   |           | 1       |   |
| est-events > Crea       | te an Event                      |   |           |         |   |
|                         |                                  |   |           |         |   |

### How to Copy an Event

Click **All Events** on the left side of the page

Find the event you wish to duplicate

Click the **copy** icon next to the event

Update any of the information (date, time, location, description) as needed and click publish

| Event was successf | ully created. edit this ev | vent  |                  |   |                |     |
|--------------------|----------------------------|-------|------------------|---|----------------|-----|
| Create an Eve      | nt                         |       |                  |   | type to search |     |
|                    |                            |       | upcoming history |   |                |     |
| start date         | end date                   | title |                  |   | - All Years    | - • |
|                    |                            | Event |                  | ø | 4              | Û   |
| Dec 11, 2018       |                            |       |                  |   |                |     |
| Dec 11, 2018       |                            |       |                  |   | 1              |     |

### To Hide an Event

Click **All Events** on the left side of the page Click the eye icon next to the event you wish to hide

| Event was successf | ully created. edit this ev | vent  |                  |   |        |           |         |
|--------------------|----------------------------|-------|------------------|---|--------|-----------|---------|
| Create an Eve      | nt                         |       |                  |   | type t | o search  |         |
|                    |                            |       | upcoming history |   |        |           |         |
| start date         | end date                   | title |                  |   |        | - All Yea | ars - 🔹 |
| Dec 11, 2018       | -                          | Event |                  | ø | 4      | ۲         | Û       |
|                    |                            |       |                  |   |        |           |         |
|                    |                            |       |                  |   |        |           |         |

### To Unhide an Event

Click **All Events** on the left side of the page Click the eye icon next to the event you wish to unhide

| View                       |                                         |                       |                  |                                          | view page       |
|----------------------------|-----------------------------------------|-----------------------|------------------|------------------------------------------|-----------------|
| test-events > A            | All Events                              |                       |                  |                                          |                 |
|                            |                                         |                       |                  |                                          |                 |
| Event was successf         | fully created. <mark>edit this</mark> e | vent                  |                  |                                          |                 |
| Create an Eve              | ent                                     |                       |                  | Ŋ                                        | vpe to search Q |
|                            |                                         |                       | upcoming history |                                          |                 |
|                            |                                         |                       |                  |                                          |                 |
| start date                 | end date                                | title                 |                  |                                          | - All Years - 🔻 |
| start date<br>Dec 11, 2018 | end date<br>-                           | <b>title</b><br>Event |                  | A 100 100 100 100 100 100 100 100 100 10 | - All Years - 🔻 |

## Previewing Event Entries

### Create an event

Click **Publish** once you have the event information filled in

Hide the event by clicking the blue eye icon on the right of the event name. This allows you to see it without site visitors seeing it.

Click View Page to see what the hidden event looks like

When you're satisfied with the way the event displays, unhide the event

by clicking the blue eye icon on the right of the event name